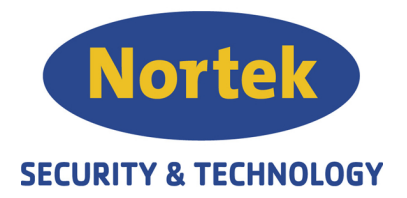

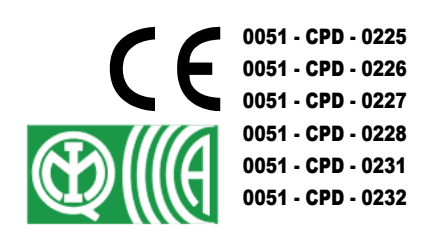

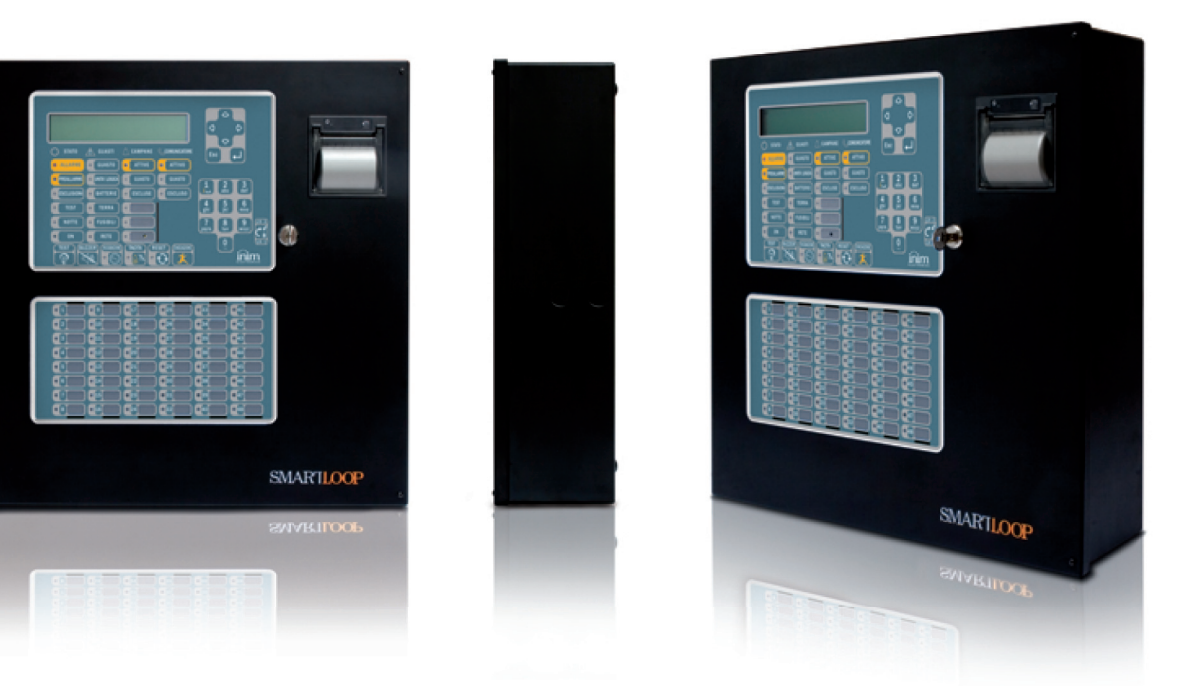

# SmartLoop Analog Adresserbar Brannsentral

# Brukerhåndbok

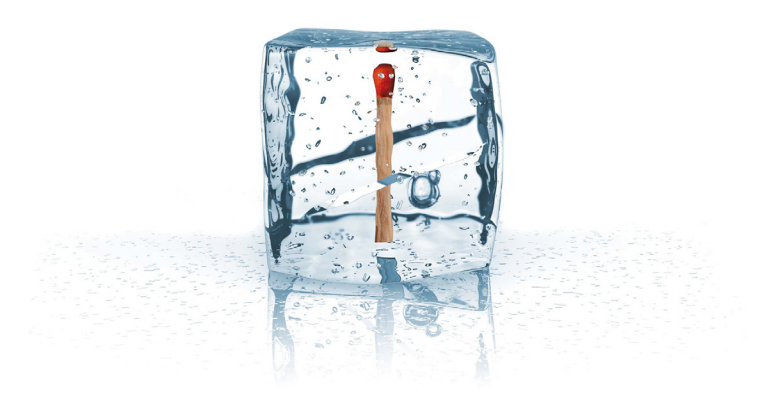

# GameOver

## Copyright

Rettighetene til informasjonen i denne manualen tilhører INIM Electronics s.r.l. / Nortek Security & Technology AS. Ingen deler av innholdet må kopieres eller benyttes uten skriftlig godkjennelse fra rettighetsinnehaverene.

Med forbehold om endringer og trykkfeil

Brannsentralen som denne håndboken beskriver, er designet og utviklet etter de høyeste standarder for kvalitet, pålitelighet og ytelse av INIM Electronics s.r.l.

Brannsentralen må installeres og benyttes etter de instruksjonene som denne håndboken beskriver og etter gjeldende regelverk.

Alle brannsentralene i **SmartLoop** serien er i henhold til **EN54-2; EN54-4**.

Alle brannsentralene i **SmartLoop** serien, tilbehøret og spesialfunksjonene har IMQ Sistemi di Sicurezza sertifisering, dersom noe annet ikke beskrives.

## Innhold

| Kapittel 1<br>1.1<br>1.2<br>1.3<br>1.4<br>1.5               | Beskrivelse av Brannsentralen 4 |
|-------------------------------------------------------------|---------------------------------|
| Kapittel 2<br>2.1<br>2.2<br>2.3<br>2.4<br>2.5<br>2.6<br>2.7 | Betjening av Brannsentralen 8   |

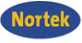

## **Kapittel 1**

## **Beskrivelse av Brannsentralen**

#### 1.1 Produsentens navn og adresse

INIM Electronics s.r.l.

Via Fosso Antico, Centobuchi

63033 Monteprandone (AP) - Italy

Tel: +39 0735 70 50 07

Fax: +39 0735 70 49 12

info@inim.biz - www.inim.biz

#### **1.2 Detaljer om enheten**

Type: Adresserbar brannsentral

Modell: SmartLoop

Produksjonsår: fra 2009

#### **1.3** Dokumentasjon i forpakningen

- Brukerhåndbok (denne håndboken)
- Installation Manual
- Programming Manual

#### 1.4 Detaljer om Håndboken

Tittel: SmartLoop Brukerhåndbok

- Versjon, Utgave: 2.00
- Utgitt måned og år: November 2009
- Brukerhåndbok referanse: DCMUINE0SLOOP\_Norsk

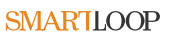

## **1.5** Brukergrensesnitt på brannsentralen (Tastatur og lysdioder)

En SmartLoop brannsentral håndterer opp til 9 betjeningsenheter, hovedenheten er plassert på fronten av brannsentralen (kun /G og /P modeler), og opp til 8 ekstra betjeningsenheter (SmartletUSee/LCD Repeatere tilkoblet RS485 BUS).

Vorte

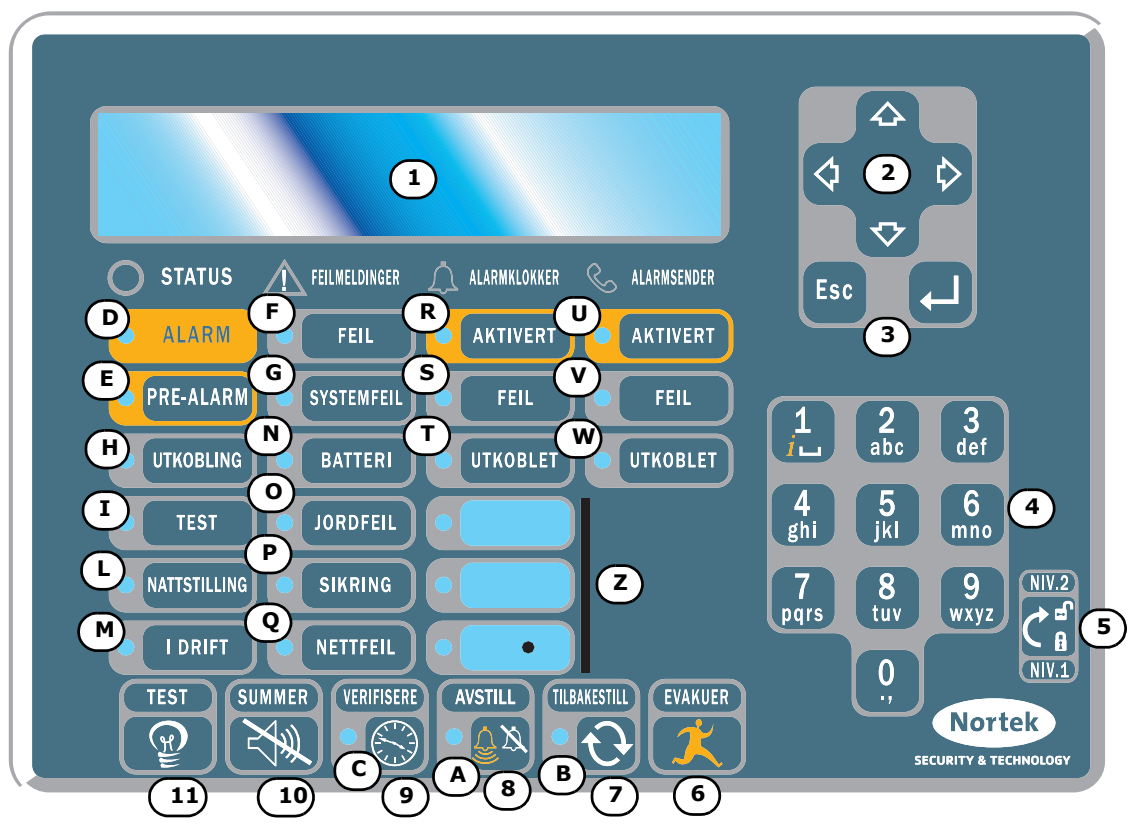

Figur 1 - Frontpanel på brannsentralen

#### 1.5.1 Taster

Merk:

| [1]                 | 40 karakterer x 4 linjers alfanumerisk display. Viser systemstatus, kritiske hendelser (de mest alvorlige hendelsene har prioritets rekkefølge), benyttes til navigering i hovedmenyen og visning av annen informasjon.                                                                    |
|---------------------|----------------------------------------------------------------------------------------------------|
| [2] ▲,▼,◀,▶         | Piltaster som benyttes for navigering i menyene, og til å endre programmeringsverdier der dette er mulig.                                                                                                    |
| [3] ESC, ┙          | ESC tasten benyttes for å avslutte en operasjon, eller for å gå tilbake til ett nivå høyere i<br>menyvalgene. ← tasten benyttes for å bekrefte ett valg og gå ut av menyvalget,<br>eller velge ett nivå lavere i menyvalgene.                                                              |
| [4]                 | Alfanumerisk tastatur for inntasting av data. Tast <b>1</b> har også en "infofunksjon" (i), ved å trykke tasten vil displayet vise detaljert informasjon om hendelser.                                                                                                    |
| [5]                 | Nøkkelbryteren benyttes som et alternativ til kode for autorisert betjening (nivå 2).                                                                                                    |
| [6] EVAKUER         | Dersom denne knappen trykkes når sentralen er i Pre-Alarm (uten bruk av nøkkel eller<br>kode - nivå 1), vil systemet generere en alarm. Dersom man bruker nøkkelen (nivå 2) og<br>trykker denne tasten når systemet er i normal drift, vil brannsentralen aktivere en<br>evakueringsalarm. |
| [7]<br>TILBAKESTILL | Denne knappen (er kun aktiv i nivå 2: som krever bruk av nøkkel eller kode) tilbakestiller og sletter alle aktive hendelse, sletter minnet, og setter sentralen tilbake i normal drift.                                                                                                    |

For ytterligere detaljer, se Programming Manual Chapter 3 - The SmartLoop control panel

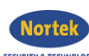

| [8] AVSTILL       | <avstill> knappen (er kun aktiv i nivå 2: som krever bruk av nøkkel eller kode) avstiller<br/>(skrur AV) utganger for alarmklokker og andre utganger som har avstill funksjon. De<br/>avstillte utgangene vil beholde status frem til en eventuell ny hendelse oppstår som<br/>automatisk vil aktivere utgangene på nytt. AVSTILL knappen fungerer som en AV/PÅ bryter.<br/>Utganger som er avstillt kan påstilles ved å trykke knappen en gang til (avstill/påstill<br/>funksjon).</avstill> |
|-------------------|----------------------------------------------------------------------------------------------------|
| [9]<br>VERIFISERE | Trykkes <verifisere> (er kun aktiv i nivå 2: som krever bruk av nøkkel eller kode)<br/>knappen når sentralen er i Pre-Alarm, vil systemet legge til en forhåndsprogrammert tid for<br/>at situasjonen kan undersøkes (denne funksjonen kan kun benyttes èn gang ved Pre-<br/>Alarm).</verifisere>                                                                                                    |
| [10] SUMMER       | <avstill summer=""> avstiller den interne summeren i panelet. (er kun aktiv i nivå 1: uten bruk av nøkkel eller kode)</avstill>                                                                                                    |
| [11] <b>TEST</b>  | <lampetest>Skrur alle lysdiodene PÅ for å kontrollere at de lyser. (er kun aktiv i nivå 1: uten bruk av nøkkel eller kode).</lampetest>                                                                                                    |

#### 1.5.2 LED

| Beskrivelse                       | PÅ Fast:                                                                                                    | PÅ Blinker                                                                                                    |
|-----------------------------------|----------------------------------------------------------------------------------------------------|----------------------------------------------------------------------------------------------------|
| [A] AVSTILL LED                   | Indikerer at systemet har blitt avstillt.                                                                                                    |                                                                                                    |
| [B]<br><b>TILBAKESTILL</b><br>LED | Indikerer at tilbakestill knappen er blokkert og<br>dermed ikke tillatt betjent ved aktiv Pre-Alarm eller<br>Alarm. Betjening av TILBAKESTILL knappen vil<br>tillates når utgangene er avstillt og lysdioden er AV<br>(avstill må trykkes før tilbakestill). |                                                                                                    |
| [C] <b>verifisere</b><br>LED      | Indikerer at ekstra forsinkelse for å kunne verifisere alarm på alarmsted er aktivert.                                                                                                    |                                                                                                    |
| [D <b>alarm</b> LED               | Alarmdiode som indikerer at en detektor, manuell<br>melder eller en inngangsmodul programmert til å gi<br>alarm har detektert en Alarm.                                                                                                    |                                                                                                    |
| [E] <b>pre-alarm</b><br>LED       | Pre-Alarm lysdiode som indikerer at en detektor,<br>manuell melder eller en inngangsmodul som er<br>programmert til en forhåndsdefinert Pre-Alarm tid<br>har detektert en Alarm.                                                                             |                                                                                                    |
| [F] FEIL LED                      | Feildiode som indikerer at det er en aktiv feil i<br>systemet. Detaljert feilinformasjon kan avleses i<br>displayet.                                                                                                    | Indikerer at det finnes en<br>gjenopprettet feil i sentralens<br>minne. Detaljer om hvilken feil<br>som er gjennomrettet kan avleses i<br>hendelsesloggen via hovedmenyen<br>(nivå 1, uten nøkkel).  |
| [G] <b>SYSTEMFEIL</b><br>LED      | Indikerer at det er problemer med sentralens<br>mikroprosessor. Sentralen krever service eller<br>reparasjon.                                                                                                    | Indikerer at brannsentralen har<br>startet på nytt som følge av bortfall<br>av forsyningsspenning eller en<br>systemfeil. Når dette oppstår må<br>funksjonaliteten på hele systemet<br>kontrolleres. |
| [H] <b>utkobling</b><br>LED       | Indikerer at en (eller flere) systemfunksjoner (detektor, sone eller utgang) er utkoblet.                                                                                                    |                                                                                                    |
| [I] <b>test</b> LED               | Indikerer at en (eller flere) systemkomponenter er<br>satt i test (detektorer eller soner) og test pågår.                                                                                                    |                                                                                                    |
| [L]<br>NATTSTILLING<br>LED        | Indikerer at sentralen er i nattstilling.                                                                                                    |                                                                                                    |
| [M] I DRIFT LED                   | Indikerer at brannsentralen er i aktiv drift.                                                                                                    |                                                                                                    |

LEDs

[W]

ALARMSENDER - UTKOBLET LED

Programmerbare

|                                              |                                                                                                    | detaljer via hovedmenyen (nivå 1,<br>uten nøkkel).                                                                                                    |
|----------------------------------------------|----------------------------------------------------------------------------------------------------|----------------------------------------------------------------------------------------------------|
| [O] JORDFEIL<br>LED                          | Indikerer at ett eller flere interne eller eksterne kretsløp har lekkasjestrøm til jord (jordfeil).                                                         | Indikerer at en jordfeil som følge<br>av lekkasjestrøm er gjenopprettet.<br>Displayet vil vise ytterligere<br>detaljer via hovedmenyen (nivå 1,<br>uten nøkkel).                                |
| [P] SIKRING LED                              | Indikerer at en sikring for kortsluttningsbeskyttelse<br>på en utgang har slått ut (f.eks detektorsløyfen). Ta<br>kontakt med installatøren for assistanse! | Indikerer gjennoppretting av en feil<br>på en sikring for<br>kortsluttningsbeskyttelse på en<br>utgang. Displayet vil vise<br>ytterligere detaljer via<br>hovedmenyen (nivå 1, uten<br>nøkkel). |
| [Q] <b>NETTFEIL</b><br>LED                   | Indikerer Nettfeil (feil på 230V ac stømforsyningen).                                                                                                    | Indikerer at nettfeil som følge av<br>bortfall av 230V er gjenopprettet.<br>Displayet vil vise ytterligere<br>detaljer via hovedmenyen (nivå 1,<br>uten nøkkel).                                |
| [R]<br>alarmklokker<br>- aktivert LED        | Indikerer at utgang/er for Alarmklokker "ALARM NAC" er aktivert.                                                                                            |                                                                                                    |
| [S]<br>alarmklokker<br>- feil LED            | Indikerer feil på utgang/er til Alarmklokker "ALARM<br>NAC".                                                                                                | Indikerer at en feil på utgang til<br>Alarmklokker er gjenopprettet.<br>Displayet vil vise ytterligere<br>detaljer via hovedmenyen (nivå 1,<br>uten nøkkel).                                    |
| [T]<br>alarmklokker<br>- utkoblet LED        | Indikerer at en eller flere utganger til Alarmklokker<br>"ALARM NAC" er utkoblet.                                                                           |                                                                                                    |
| [U] <b>alarmsender</b> - <b>aktivert</b> LED | Indikerer at utgang til Alarmsender er aktivert, eller<br>SmartLoop/PSTN kortet (ekstrautstyr) har sendt en<br>Alarm eller Feilrelatert oppringning.        | Indikerer at SmartLoop/PSTN kortet sender en teknisk melding, overvåker kommunikasjonen, osv.                                                                                                   |
| [V] <b>alarmsender</b><br>- <b>feil</b> LED  | Indikerer feil på utgang til Alarmsender.                                                                                                    | Indikerer at en feil på Alarmsender<br>er gjenopprettet. Displayet vil vise<br>ytterligere detaljer via<br>hovedmenyen (nivå 1, uten<br>nøkkel)                                                 |

Indikerer at utgang til Alarmsender og en av dens

Årsaken til aktivering av disse lysdiodene (LED) kan

bestemmes under programmeringen av sentralen.

funksjoner er utkoblet.

**Beskrivelse** 

[N] BATTERI LED

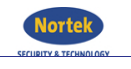

PÅ Fast:

dårlig kapasitet eller mangler (batterifeil), displayet

Indikerer at Sentralens batteri har lav spenning,

vil vise ytterligere detaljer.

**PÅ Blinker** 

Indikerer gjennoppretting av feil

Displayet vil vise ytterligere

som følge av lavt/svakt batterinivå.

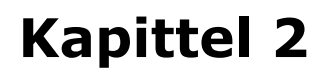

## **Betjening av Brannsentralen**

### 2.1 Informasjon til autorisert personale

Personell som er asnvarlig for byggets sikkerhet og sikkerheten til de som befinner seg i bygget kan: sette sentralen i dag/nattstilling; koble ut soner, adresser og alarmklokkeutganger (NAC); slette oppringer køen; koble ut alarm og feilreaterte overføringer; starte utskrift av lagrede hendelser (ref. Programming Manual *Chapter 27 - Maintenance operations*).

## Viktig: Sett inn og drei nøkkelen for å sette sentralen i betjeningsnivå 2. Brannsentralen vil opprettholde betjeningsnivå 2 inntil den dreies tilbake (nøkkel i vertikal posisjon).

## 2.2 Signaler ved fare

Ved en brannsituasjon, følg rutinene for evakuering av bygget og Brannvesnets instrukser.

#### 2.2.1 Informasjon til alle personer som befinner seg i bygget

Alle som befinner seg i bygget kan lese hendelsesloggen (ref. to paragraph 2.4.2 Lesing av lagrede hendelser i hendelseslogg), lese status på detektorene (ref. to paragraph 2.7 Lese status på detektorer) og fjernbetjene via en Repeater (ref. to paragraph 2.6 Betjene brannsentraler i nettverk).

ALARM LED PÅ: Evakuer bygget umiddelbart.

PRE-ALARM LEDEr situasjonen et reellt branntilløp, trykk EVAKUER knappen for å varsle om branntilløpet<br/>og sørg for at de som befinner seg i bygget umiddelbart evakuerer.<br/>Dersom situasjonen er avklart og det trolig ikke er nødvendig å evakuere bygget, ta<br/>umiddelbart kontakt med personer som har ansvaret for byggets sikkerhet.<br/>For å avstille den interne summeren trykk: SUMMER.

#### 2.2.2 Informasjon til autorisert personale

For å igangsette en umiddelbar evakuering av bygget uavhengig av brannsentralens status: Trykk **EVAKUER.** 

| ALARM/PRE-ALARM/<br>TILBAKESTILL LED PÅ | Minst en sone er i Alarm eller Pre-Alarm status:<br>1. Dersom ingen betjener panelet ved en Pre-Alarm vil sentralen gå i<br>Alarm når den forhåndsprogrammerte tiden er utløpt (Pre-Alarm tiden).<br>For å få tid til å verifisere om alarmsituasjonen er reell, trykk:<br><b>VERIFISER</b> knappen, undersøk deretter stedet der detektoren har løst<br>ut. Tiden for å verifisere alarm kan kun startes en gang ved Pre-Alarm.<br>2. Er ikke situasjonen et reellt branntilløp, trykk <avstill>. Den interne<br/>summeren og utganger som avstilles med AVSTILL knappen vil gå<br/>tilbake til normal inntil eventuellt en ny situasjon oppstår. Dersom<br/>Sentralen er i Nattstilling, vil den interne summeren og de avstillte<br/>utgangene bli påstillt etter en forhåndsprogrammert tid. Brannsentralen<br/>vil da gå i Pre-Alarm status.<br/>3. Dersom det er ønskelig å returnere til Pre-Alarm eller Alarm status<br/>etter at avstill er trykket, trykk <b>AVSTILL</b> igjen for å påstille utgangene.<br/>For å tilbakestille feil og alarmer trykk <b>TILBAKESTILL</b>. Dersom<br/>situasjonen ikke er normalisert vil sentralen varsle hendelsen på nytt.</avstill> |
|-----------------------------------------|----------------------------------------------------------------------------------------------------|
| AVSTILL LED PÅ                          | Når Lysdioden er tent indikerer dette at Brannsentralen har blitt avstillt, men enda ikke er tilbakestillt.                                                                                                    |
| TILBAKESTILL LED PÅ                     | Når Brannsentralen er i Pre-Alarm elle Alarm må utgangene som er aktivert<br>avstilles før de kan tilbakestilles. Trykk <b>AVSTILL</b> og deretter <b>TILBAKESTILL</b> .                                                                                                    |

### 2.3 Signaler ved feil

#### 2.3.1 Informasjon til alle personer som befinner seg i bygget

**FEIL LED** Informer personer med ansvar for byggets sikkerhet dersom dette er nødvendig.

#### 2.3.2 Informasjon til autorisert personale

Sørg alltid for at eventuelle feil blir håndtert og rettet så raskt som mulig. Soner, adresse eller utganger kan også kobles ut midlertidig dersom feil ikke kan rettes med en gang.

| FEIL LED PÅ                 | Indikerer at det finnes minst en feil i systemet, detaljer om feiltilstand kan avleses i<br>displayet. For å opprettholde sikkerheten er det viktig at feil rettes så raskt som<br>mulig. |
|-----------------------------|----------------------------------------------------------------------------------------------------|
| I DRIFT LED AV              | Indikerer at Brannsentralen har hverken Nett eller Batterispenning og dermed ikke fungerer. Sørg for at sentralen blir tilført forsyningsspenning så raskt som mulig.                     |
| SYSTEMFEIL LED PÅ           | Indikerer at det er problemer med sentralens mikroprosessor. Sentralen krever service eller reparasjon.                                                                                   |
| BATTERI LED PÅ              | Indikerer at Sentralens batteri har lav spenning eller dårlig kapasitet (batterifeil) og må enten lades eller byttes.                                                                     |
| JORDFEIL LED PÅ             | Indikerer at ett eller flere interne eller eksterne kretsløp har lekkasjestrøm til jord<br>(jordfeil). Feilen må finnes og utbedres umiddelbart.                                          |
| SIKRING LED PÅ              | Indikerer at en sikring for kortsluttningsbeskyttelse på en utgang har slått ut (f.eks detektorsløyfen).                                                                                  |
| NETTFEIL LED PÅ             | Indikerer Nettfeil (feil på 230V ac stømforsyningen).                                                                                                    |
| ALARMKLOKKER FEIL<br>LED PÅ | Indikerer feil på utgang til Alarmklokker "ALARM NAC".                                                                                                    |
| ALARMSENDER FEIL<br>LED PÅ  | Indikerer feil på utgang til Alarmsender eller PSTN linjen er nede dersom<br>nummersender er montert.                                                                                     |

Dersom noen av lysdiodeindikatorene som er nevnt over blinker, indikerer dette at den respektive feilen som ble detektert, ikke lenger er tilstede fysisk. Detaljer om feilen kan avleses fra hendelsesloggen i displayet, kontroller og sørg for at det ikke er fare for at feilen oppstår igjen.

## 2.4 Informative signaler

Informasjon og signaler som ikke krever spesiell oppfølging.

| UTKOBLING LED PÅ                | En sone, adresse eller utgang er utkoblet. Detaljer kan avleses i displayet.                                                                                                    |  |
|---------------------------------|----------------------------------------------------------------------------------------------------|--|
| TEST LED PÅ                     | En sone eller adresse testes. Detaljer kan avleses i displayet.                                                                                                    |  |
| NATTSTILLING LED<br>PÅ          | Brannsentralen er i Nattstilling. ADVARSEL: Brannsentralen kan være programmert til direkte alarmering. I Nattstilling vil AVSTILL også kun opprettholdes i den forhåndsprogrammerte tiden for avstilling. |  |
| I DRIFT LED PÅ                  | Brannsentralen er i aktiv drift.                                                                                                    |  |
| ALARMKLOKKER<br>AKTIVERT LED PÅ | Alarmklokkene (alarm NAC) er aktivert.                                                                                                    |  |
| ALARMKLOKKER<br>UTKOBLET LED PÅ | Indikerer at en eller flere utganger til alarmklokker er utkoblet.                                                                                                    |  |
| ALARMSENDER<br>AKTIVERT LED PÅ  | Indikerer at utgang for alarmsender er aktivert, eller nummersenderen (dersom montert) har gjort en oppringning.                                                                                           |  |
| ALARMSENDER<br>UTKOBLET LED PÅ  | Indikerer at en eller flere funksjoner relatert til alarmsenderutgangen er utkoblet.                                                                                                    |  |

## Visning av hendelser

Hendelsene representrerer de forskjellige tilstandene i Brannsentralen, disse har innbyrdes prioritetsrekkefølge i forhold til alvorlighetsgrad: Alarm, Pre-Alarm, Feil, Tidlig Varsel, Utkobling, Test, Monitorering og Normal Drift. Hendelsene som vises på brannsentralen og repeaterpanelene kan også ha blitt generert av andre sentraler i nettverket.

Dersom det finnes flere hendelser av samme type (f.eks tre feilmeldinger), vil første hendelse vises i displayet. Systemet vil også til enhver tid vise de hendelsene som har størst alvorlihetsgrad, og undertrykke de som er mindre alvorlige. Dette betyr at dersom det finnes en feil i systemet og det oppstår en Pre-Alarm situasjon, vil visning av feil bli undertrykt og informasjon om Pre-Alarm vises i displayet.

Ved TILBAKESTILL sletter dette alle hendelsene i displayet, men alle hendelsene er lagret i sentralens hendelseslogg og kan avleses på et senere tidspunkt.

## 2.4.1 Aktive Hendelser

Dette er hendelsene som har oppstått etter siste gang TILBAKESTILL ble betjent på brannsentralen.

| Hend. 001av 003 01/01/07 14:34 P<br>PRE-ALARM LAGERBYGG<br>NORD ØSTRE FLØY KORRIDOR<br>Sløyfe n. 4 Adrese 147 Panel | M Fre<br>22 ↓ | Dette er den første av de tre hendelsene.<br>Trykk knappene ▲ og ▼ for å bla<br>gjennom andre aktive hendelser<br>Trykk <b>ESC</b> for å vise <b>Hendelser</b> i<br>menyen: |
|----------------------------------------------------------------------------------------------------|---------------|----------------------------------------------------------------------------------------------------|
| →1 Hovedmeny<br>2 Vis Logg<br>3 Vis pre-alarmer                                                                     |               | Trykk ← for å å velge i menyen.<br>Valget fra meny 3 viser alle hendelsene<br>som er relatert til den valgte type<br>hendelser.                                             |

## 2.4.2 Lesing av lagrede hendelser i hendelseslogg

### FRA FRONTPANELET

<valgfri tast>, 2 Vis logg, ↩ eller <valgfri tast>, 2

Alle lagrede hendelser vises i kronologisk rekkefølge. Når loggen er full, vil de nyeste hendelsene overskrive de eldste. Fremgangsmåten for å navigere i menyen er den samme som for aktive hendelser.

## 2.5 Slette kø for oppringning, utkobling av hendelsesstyrte oppringninger

### FRA FRONTPANELET

<valgfri tast>,5 Oppringer oppsett, ←eller<valgfri tast>,5

Denne kommandoen vil slette køen for oppringninger, og koble inn/ut oppkall som er relatert til Alarm og Feilmeldinger.

Velg funksjon fra menyen.

1 Slett telefon kø 2 Utkobling Alarm oppringing 3 Utkobling Feil oppringning

## 2.6 Betjene brannsentraler i nettverk

#### **FRA FRONTPANEL**

|       | <valgfri tast="">,</valgfri> | 9 Fjernbetjening av Sentral, ↩ |
|-------|------------------------------|--------------------------------|
| eller | <valgfri tast="">,</valgfri> | 9                              |

Denne kommandoen vil tillate midlertidig tilgang til en av sentralene i nettverket fra frontpanelet som betjenes. Ved denne operasjonen vil gjøre det mulig å betjene og utføre kommandoer over nettverket.

|                                                                                                    | Displayet til det valgte panelet vil vises<br>etter noen sekunder.                                                                                                    |
|----------------------------------------------------------------------------------------------------|----------------------------------------------------------------------------------------------------|
| ALARM 001av 003 Brannalarm<br>SmartLoop nnn < Sone beskrivels<br>< Adresse kundetekst > 02/05/07 17:4<br>Siste Alarm Sone yyy Panel zz | Ikonet nede i høyre hjørne på<br>isplayet bekrefter at du kommuniserer<br>med det valgte panelet, og at<br>kommandoer som velges vil utføres på<br>panelet som fjernbetjenes. Trykk <b>TES1</b><br>for å returnere til betjening av det lokale |
| Siste Araim Sone yyy Paner 22.                                                                                                    | ■*■ kommandoer som<br>panelet som fjernb<br>for å returnere til be<br>panelet.                                                                                                    |

Merk:

Dersom den lokale brannsentralen går i alarm når den benyttes til å fjernbetjene en annen santral, vil fjernbetjening opphøre og panelet gå over til å vise lokal informasjon.

>

#### 2.7 Lese status på detektorer

#### **FRA FRONTPANEL**

|       | <valgfri tast="">,</valgfri> | 2 Detektor status, x Sløyfe x, yyy detektor, ↩ |
|-------|------------------------------|------------------------------------------------|
| eller | <valgfri tast="">,</valgfri> | 2 х ууу                                        |

Dette valget vil lese detektor status og enkelte parametre for detektorene.

**Merk:** Det kan ta flere sekunder for brannsentralen å hente data fra detektoren. Ref. instruksjonsblad detektorene for flere detaljer.

Adresse x/yyy < Beskrivelse <Detektor Type> Røyk : 0.004 dB/m Følsomhet : 0.08dB/m Nedsmussing : 01% Trykk knappene  $\blacktriangle$  og  $\blacktriangledown$  for å lese forrige eller neste detektor.

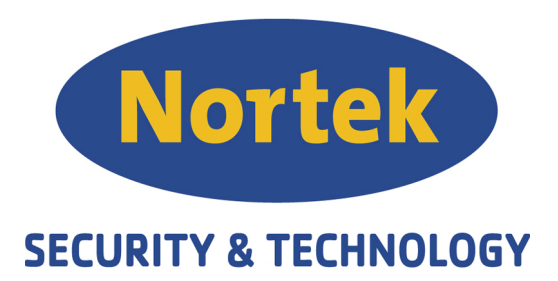

Nortek Security & Technology AS

#### Steinbergveien 1 3050 MJØNDALEN

Tel. +47 31415140 Fax +47 31000192

email: post@nortek.st www.nortek.st org.nr 995173743

DCMUINE0SLOOP-R200-20091126\_NO